**Right At** School **Electives Scholarship** Process

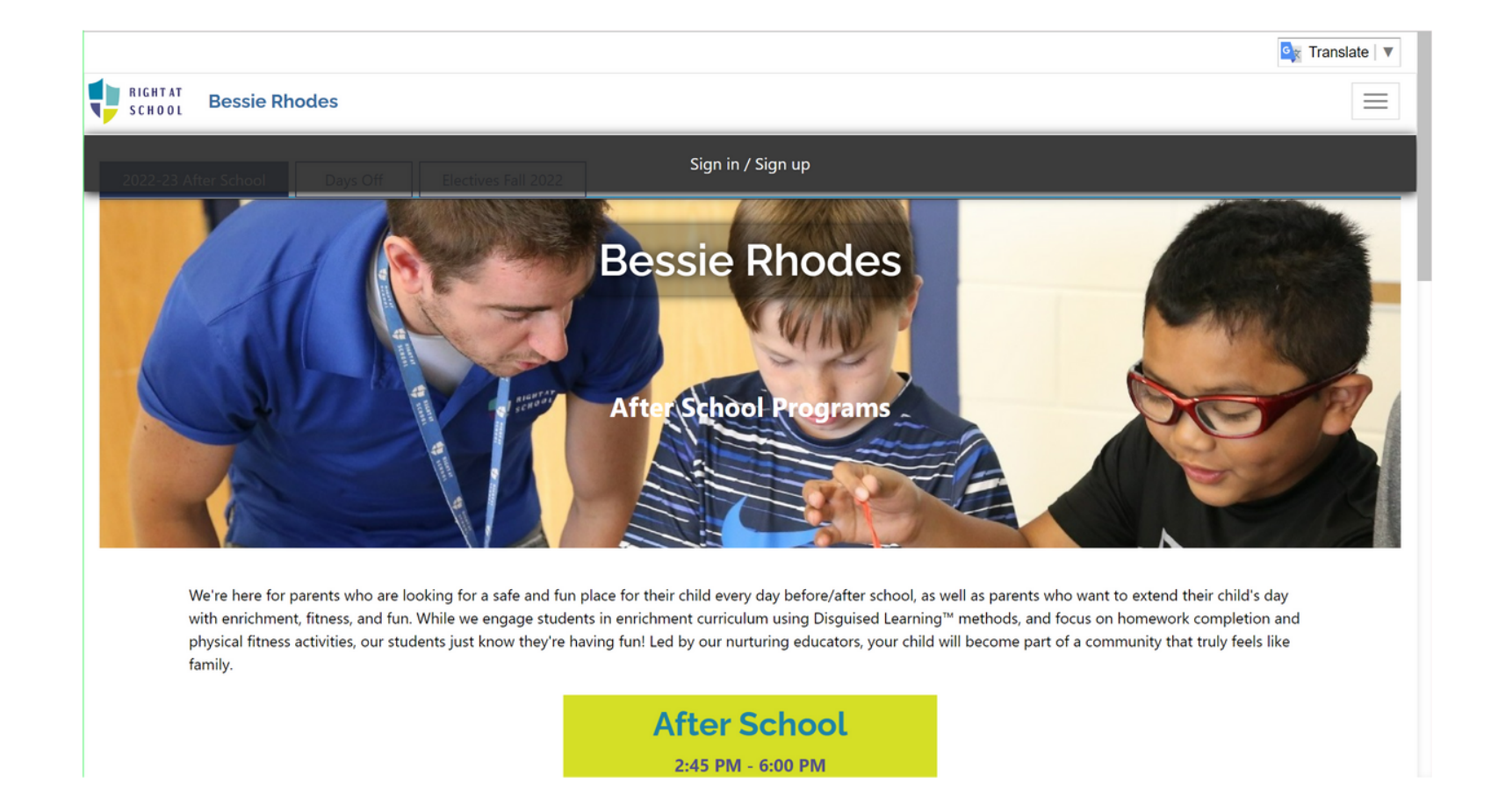

If you do not have an account, you will first have to create an account. Visit https://www.rightatschool.com/program-finder to find your school. You will then select "Sign In" to create an account.

Si no tiene una cuenta, primero tendrá que crear una cuenta. Visite https://www.rightatschool.com/program-finder para encontrar su escuela A continuación, seleccione "Iniciar sesión" para crear una cuenta.

| ₩ testaccount@ras.com              |                                                                                           |
|------------------------------------|-------------------------------------------------------------------------------------------|
|                                    |                                                                                           |
| ₩ testaccount@ras.com              |                                                                                           |
|                                    |                                                                                           |
| Sign up<br>Already a user? Sign in |                                                                                           |
|                                    | <ul> <li>testaccount@ras.com</li> <li>Sign up</li> <li>Already a user? Sign in</li> </ul> |

Type in your email address and create a password. Select "Sign up"

#### Escriba su dirección de correo electrónico y cree una contraseña. Seleccione "Registrarse"

### Fall Session is from 9/12/2022 through 12/2/2022. Registration for this session will open on 8/22/2022 and close on 9/16/2022.

There are no elective classes on the following dates: Sept 26, Oct 5, Oct 12, Oct 17-21, Nov 2, Nov 8, Nov 21-25

Electives classes are additional enrichment classes led by companies that Right At School partners with that are typically one hour once per week, with a new schedule offered three times per school year. These classes are open to any students in the school, including anyone enrolled in Right Club, for an additional cost. Electives classes are a great opportunity for specialized enrichment in the convenience of your own school.

Any classes that have not met their minimum will be canceled on 9/9/2022.

Payment is due in full at time of enrollment (unless otherwise indicated). Refunds are available if requested within the first week of the class.

#### For **Elective** scholarship information and registration click HERE

| Do  | aic | tor |
|-----|-----|-----|
| Red | JIS | lei |
|     | 9   |     |

|          | Time           | Program                            | Price    | Status    | Restriction   | Provider                   |  |
|----------|----------------|------------------------------------|----------|-----------|---------------|----------------------------|--|
| 4 Monday |                |                                    |          |           |               |                            |  |
|          | 2:50 - 3:50 PM | Chess Scholars                     | \$162.00 | Scheduled | Grades: K - 5 | Chess Scholars             |  |
|          | 2:50 - 3:50 PM | Mudlark Theater FUNdamentals (3-5) | \$181.00 | Canceled  | Grades: 3 - 5 | Mudlark Theater<br>Company |  |
|          | 2:50 - 3:50 PM | Mudlark Theater FUNdamentals (K-2) | \$181.00 | Canceled  | Grades: K - 2 | Mudlark Theater            |  |

## Return to your school's homepage and select the Electives Tab. Select "Register" to begin the registration process.

#### Regrese a la página de inicio de su escuela y seleccione la pestaña Electivas. Seleccione "Registrarse" para comenzar el proceso de registro.

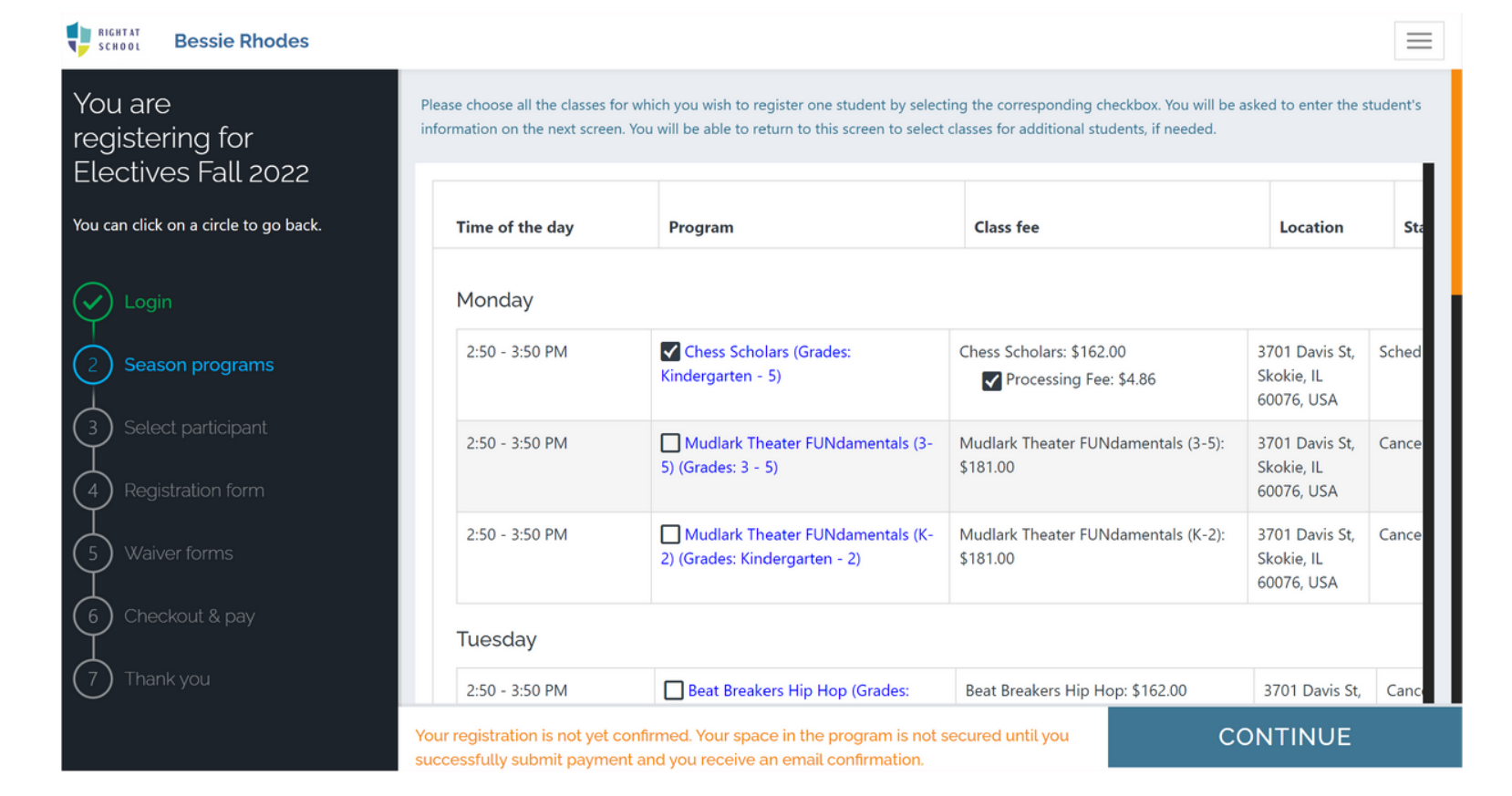

#### Select your class then click continue

#### Seleccione su clase y luego haga clic en continuar

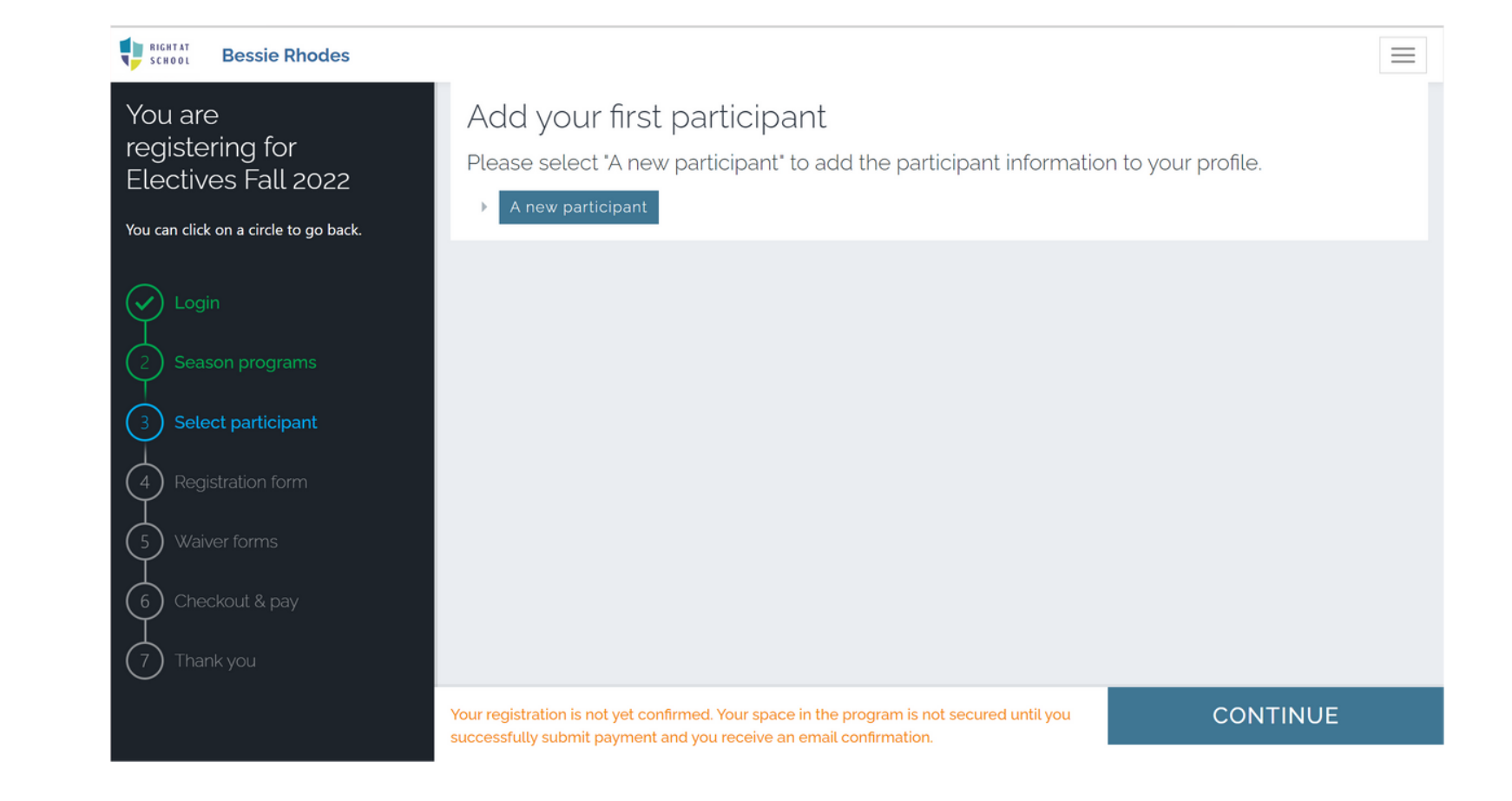

Select New Participant or select your child's name if you already have an account.

# Seleccione Nuevo participante o seleccione el nombre de su hijo si ya tiene una cuenta.

| Bessie Rhodes                                                   |                                                                      |                                                                                 | $\equiv$             |
|-----------------------------------------------------------------|----------------------------------------------------------------------|---------------------------------------------------------------------------------|----------------------|
| You are registering for                                         | Participant Informa                                                  | tion                                                                            |                      |
| Electives Fall 2022                                             | First name *                                                         | Last name *                                                                     | Gender               |
| You can click on a circle to go back.                           |                                                                      |                                                                                 | ~                    |
|                                                                 | Date of birth *                                                      | Grade *                                                                         |                      |
| Login                                                           | MM/DD/YYYY                                                           |                                                                                 | ~                    |
| <ul> <li>Season programs</li> <li>Select participant</li> </ul> | Parent/Guardian In                                                   | formation<br>Last name *                                                        | Relationship *       |
| $\begin{pmatrix} 4 \\ \end{pmatrix}$ Registration form          |                                                                      |                                                                                 | ~                    |
| $\binom{1}{5}$ Waiver forms                                     | Primary phone *                                                      | Alternate phone                                                                 | Email address *      |
| Ĭ                                                               | e.g. 555-666-7777                                                    | e.g. 555-666-7777                                                               |                      |
| 6 Checkout & pay                                                | Address line 1 *                                                     |                                                                                 |                      |
| 7 Thank you                                                     |                                                                      |                                                                                 |                      |
|                                                                 | Your registration is not yet confirm successfully submit payment and | ed. Your space in the program is not secured you receive an email confirmation. | d until you CONTINUE |

#### Fill in the registration prompts and select Continue once complete

Rellene las indicaciones de registro y seleccione Continuar una vez completado

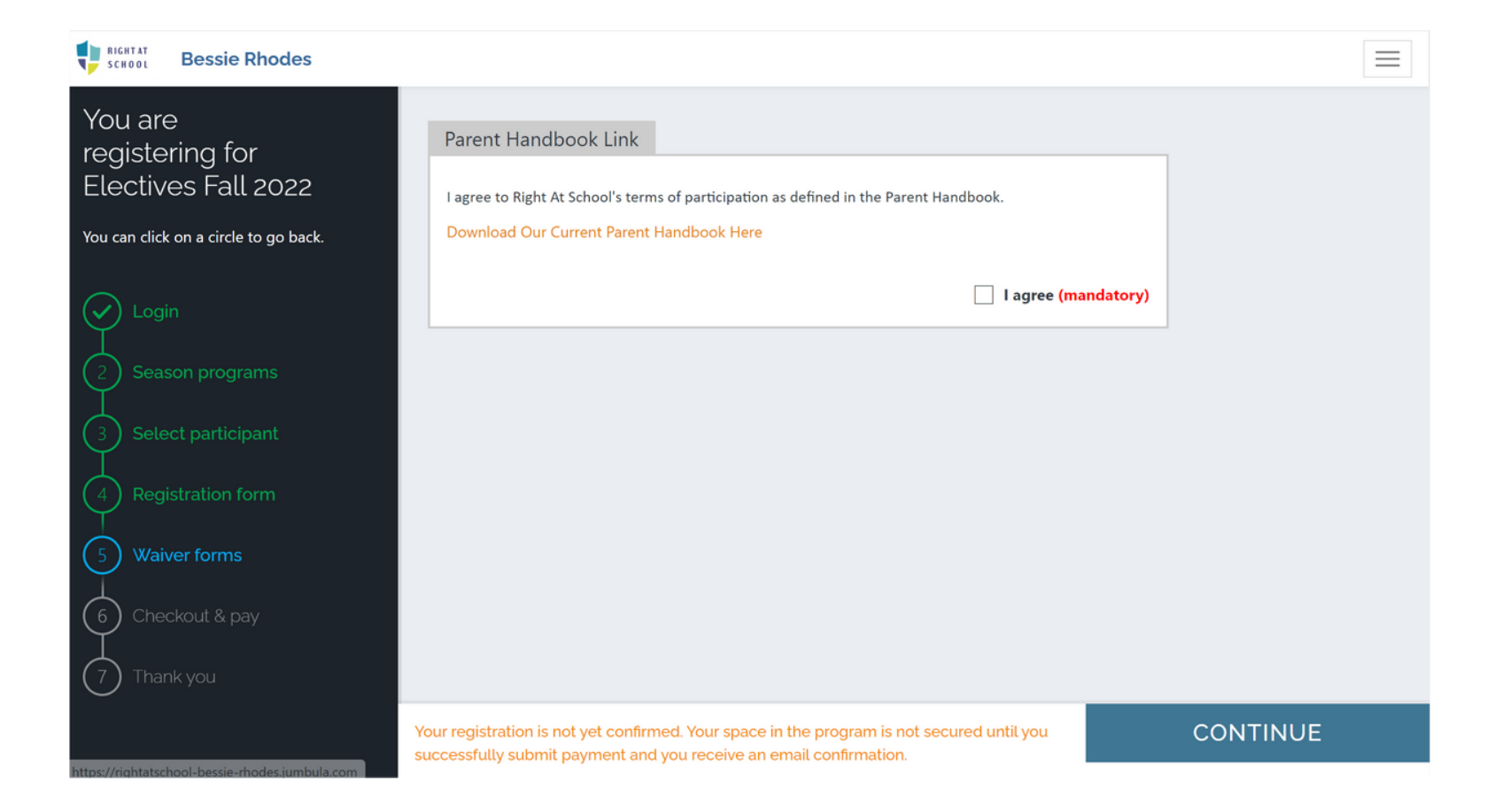

#### Agree to terms and select Continue

### Acepte los términos y seleccione Continuar

| Chess Scholars: \$162 USD 12 Se<br><b>Days:</b> Monday 2:50 PM-3:50 PM<br>Processing Fee : \$4.86 USD | ptember, 2022 - 02 December, 2022                                                                                                    | \$166.86 USD  |
|----------------------------------------------------------------------------------------------------|----------------------------------------------------------------------------------------------------|---------------|
| Do you have a coupon or promo c                                                                       | ode for this order?                                                                                                    |               |
| Enter coupon code                                                                                     | Apply coupon                                                                                                    | Clear coupons |
|                                                                                                    | Payment method      Credit card mail      Country *     United States     Card number *     Month *   Year *   MMM ~   / 20   YY ~     Cardholder name * |               |

#### Leave the class in your cart

Deja la clase en tu carrito

### Fall Session is from 9/12/2022 through 12/2/2022. Registration for this session will open on 8/22/2022 and close on 9/16/2022.

There are no elective classes on the following dates: Sept 26, Oct 5, Oct 12, Oct 17-21, Nov 2, Nov 8, Nov 21-25

Electives classes are additional enrichment classes led by companies that Right At School partners with that are typically one hour once per week, with a new schedule offered three times per school year. These classes are open to any students in the school, including anyone enrolled in Right Club, for an additional cost. Electives classes are a great opportunity for specialized enrichment in the convenience of your own school.

Any classes that have not met their minimum will be canceled on 9/9/2022.

Payment is due in full at time of enrollment (unless otherwise indicated). Refunds are available if requested within the first week of the class.

#### For **Elective** scholarship information and registration click HERE

Register

|   | Time           | Program                            | Price    | Status    | Restriction   | Provider                   |  |
|---|----------------|------------------------------------|----------|-----------|---------------|----------------------------|--|
| 4 | ▲ Monday       |                                    |          |           |               |                            |  |
|   | 2:50 - 3:50 PM | Chess Scholars                     | \$162.00 | Scheduled | Grades: K - 5 | Chess Scholars             |  |
|   | 2:50 - 3:50 PM | Mudlark Theater FUNdamentals (3-5) | \$181.00 | Canceled  | Grades: 3 - 5 | Mudlark Theater<br>Company |  |
|   | 2:50 - 3:50 PM | Mudlark Theater FUNdamentals (K-2) | \$181.00 | Canceled  | Grades: K - 2 | Mudlark Theater            |  |

## Return to your school's Electives homepage and select "HERE" for scholarship information and registration

Regrese a la página de inicio de Electivas de su escuela y seleccione "AQUÍ" para obtener información sobre becas e inscripción

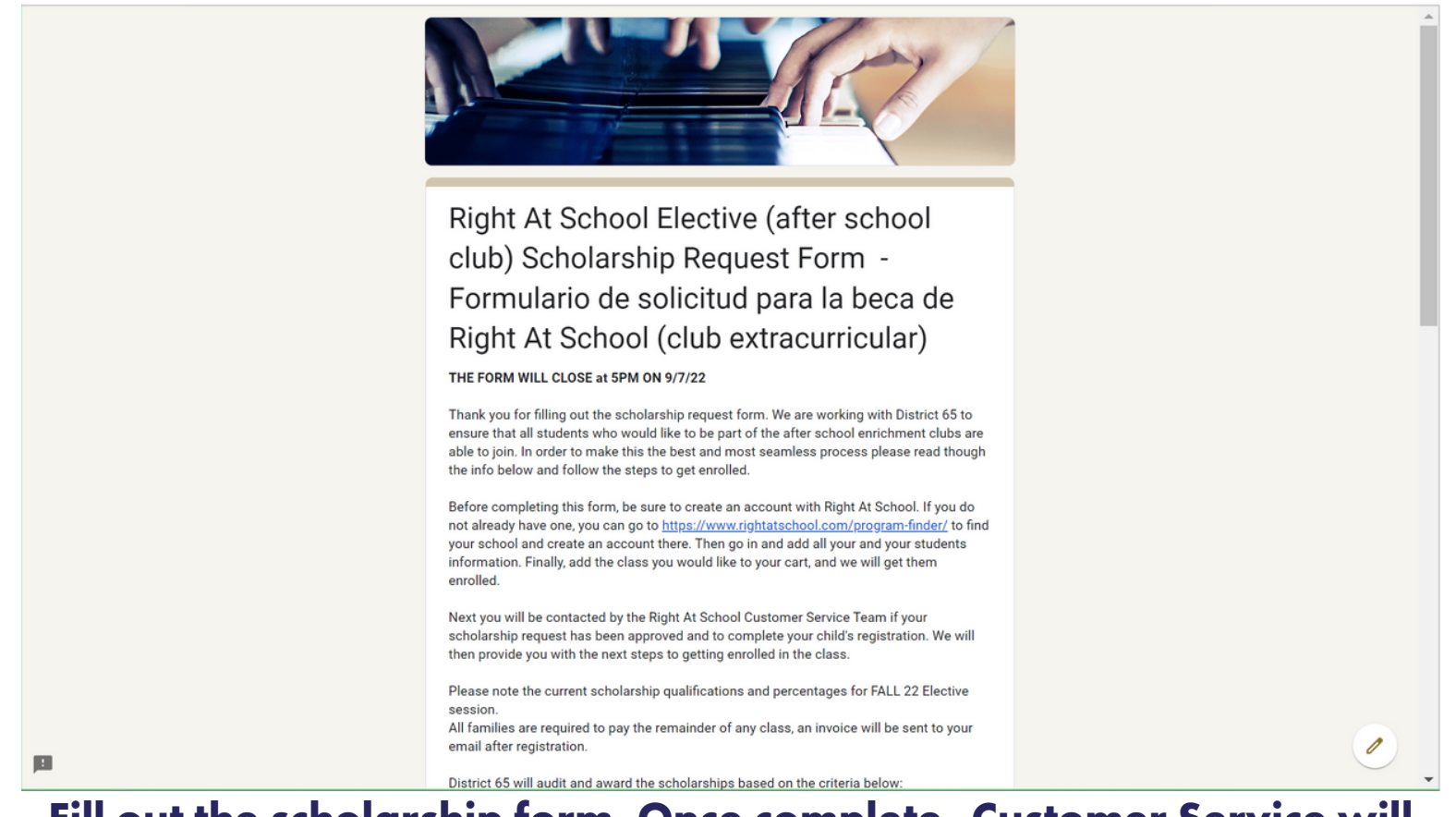

#### Fill out the scholarship form. Once complete, Customer Service will contact you if your application is approved and will complete registration.

Llena el formulario de becas. Una vez completada, Servicio al Cliente se comunicará con usted si se aprueba su solicitud y completará el registro.